# Svarsgrupp avancerad (ACD Premium)

ACD Premium är en avancerad ACD-grupp (svarsgrupp) som passar företag som har större volymer inkommande samtal i call center-lösningar för till exempel support och försäljning. Här finns en mängd funktioner för att hantera samtal effektivt och kundvänligt.

| Öppna inställningar för önskat nummer                  |
|--------------------------------------------------------|
| Nummer till ACD-gruppen                                |
| Visa köstatus 4                                        |
| Logga in och ut medlemmar 4                            |
| Allmänna inställningar 5                               |
| Inställningar för handläggare (agenter) 6              |
| Distribution av samtal (ringordning)7                  |
| Parallell påringning och grundinställningar7           |
| Distribution efter prioritet                           |
| Distribution efter kompetens9                          |
| Distribution enligt Ledig längst                       |
| Hantera samtal i kö10                                  |
| Innan samtal kommer in i kö10                          |
| Hantering av samtal i kö11                             |
| Kömeddelanden12                                        |
| Återuppringning (call back)13                          |
| Nummerpresentation14                                   |
| Unikt suffix för ACD-gruppen efter inkommande nummer14 |
| Koppla användargrupper till ACD-grupper15              |
| Hantera spärrgrupper för numret16                      |
| Öppettider och välkomstmeddelande för ACD-gruppen16    |

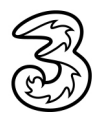

## Öppna inställningar för önskat nummer

- 1 Välj ACD-grupper under Funktionsnummer.
- 2 Klicka på den ACD-grupp som du vill administrera.

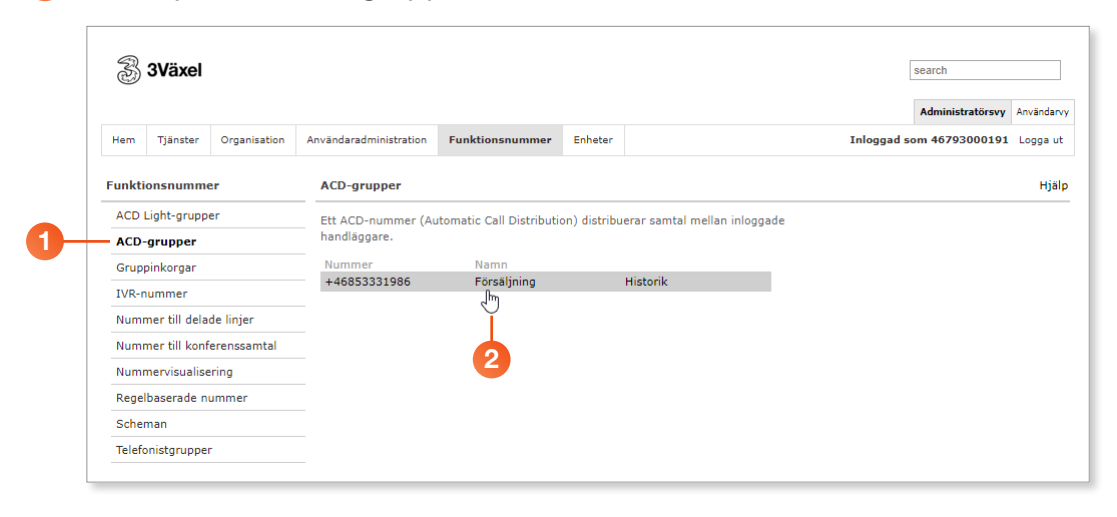

### Ändra inställningar

När du gör ändringar i en ACD-grupp gör du på följande sätt:

1 Välj **ACD-grupper** under **Funktionsnummer** och öppna den ACDgrupp som du ska administrera.

| S              |                |                                         |                        |                   |             | L           |                  |        |
|----------------|----------------|-----------------------------------------|------------------------|-------------------|-------------|-------------|------------------|--------|
|                |                |                                         |                        |                   |             |             | Administratörsvy | Anvär  |
| Hem Tjänster   | r Organisation | Användaradministration                  | Funktionsnummer        | Enheter           |             | Inloggad so | om 46793000191   | . Logg |
| Funktionsnum   | mer            | ACD-grupper                             |                        |                   |             |             |                  |        |
| ACD Light-gru  | oper           | Nummer                                  |                        |                   |             |             |                  |        |
| ACD-grupper    |                | +46853331986                            | *                      |                   |             |             |                  |        |
| Gruppinkorgar  |                | Visa köstatus                           |                        |                   |             |             |                  |        |
| IVR-nummer     |                |                                         |                        |                   |             |             |                  |        |
| Nummer till de | lade linjer    | Allmänt                                 |                        |                   |             |             |                  |        |
| Nummer till ko | onferenssamtal | Vad har den här gr                      | uppen för namn:        |                   |             |             |                  |        |
| Nummervisual   | isering        | Forsäljning                             |                        |                   |             |             |                  |        |
| Regelbaserade  | nummer         | Uteslut detta numr                      | ner från kontaktsöknin | gar               |             |             |                  |        |
| Scheman        |                | Lägg till källetikett                   |                        |                   |             |             |                  |        |
| Telefonistgrup | per            | •                                       |                        |                   |             |             |                  |        |
|                |                | Metadata för den h                      | är gruppen:            |                   |             |             |                  |        |
|                |                |                                         |                        |                   |             |             |                  |        |
|                |                | Åsidosätt det här n                     | ned det omdirigerade s | amtalets metadat  | a           |             |                  |        |
|                |                | Visningsnamn när<br>tillåtna):          | SMS skickas från det h | är numret (tomt=  | SMS är inte |             |                  |        |
|                |                |                                         |                        |                   |             |             |                  |        |
|                |                | Vilken kod identifie<br>funktionskoder: | rar det här funktionsn | umret när du anvä | inder       |             |                  |        |

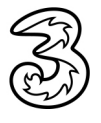

2 Gör önskade ändringar enligt beskrivningarna i följande avsnitt.

3 Klicka på **Spara** längst ner på sidan.

|    | Lägg till grupp |   |
|----|-----------------|---|
| 3- | - Spara Avbryt  | ļ |
|    |                 |   |
|    |                 | - |

### Nummer till ACD-gruppen

1 Numret som visas högst upp på sidan är numret som man ringer för att komma till ACD-gruppen.

| R)     | 3Växel        |              |                        |                       |         | search                   |            | * |
|--------|---------------|--------------|------------------------|-----------------------|---------|--------------------------|------------|---|
|        |               |              |                        |                       |         | Administratörsvy         | Användarvy |   |
| Hem    | Tjänster      | Organisation | Användaradministration | Funktionsnummer       | Enheter | Inloggad som 46793000191 | Logga ut   |   |
| Funkti | onsnumme      | r            | ACD-grupper            |                       |         |                          | Hjälp      | Î |
| ACD    | Light-grupp   | er           | Nummer                 |                       |         |                          |            |   |
| ACD    | -grupper      |              | +46853331986           | *                     | 1       |                          |            |   |
| Grup   | pinkorgar     |              | Visa köstatus          |                       |         |                          |            |   |
| IVR-r  | nummer        |              |                        |                       |         |                          |            |   |
| Numi   | mer till dela | de linjer    | Allmänt                |                       |         |                          |            |   |
| Numi   | mer till konf | erenssamtal  | Vad har den här gru    | ippen för namn:       |         |                          |            |   |
| Numi   | mervisualise  | ring         | Försäljning            |                       |         |                          |            |   |
| Rege   | lbaserade n   | ummer        | Uteslut detta numm     | er från kontaktsöknin | gar     |                          |            |   |
| Sche   | man           |              | Lägg till källetikett: |                       |         |                          |            |   |
| Telefo | onistgrupper  |              | •                      |                       |         |                          |            |   |
|        |               |              | Metadata för den h     | är gruppen:           |         |                          |            |   |

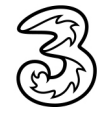

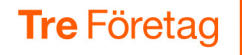

## Visa köstatus

Via ACD-gruppens sida kan du visas status för gruppens kö i realtid. Endast de som är med i supervisor/övervakar-gruppen ser detta alternativ.

1 Öppna ACD-gruppen och klicka på Visa köstatus.

| Ð      | 3Växel        |              |                        |                        |         | search<br>Administratörsvy | Användarvy |
|--------|---------------|--------------|------------------------|------------------------|---------|----------------------------|------------|
| Hem    | Tjänster      | Organisation | Användaradministration | Funktionsnummer        | Enheter | Inloggad som 46793000191   | Logga ut   |
| Funkti | onsnumme      | er           | ACD-grupper            |                        |         |                            | Hjälp      |
| ACD    | Light-grupp   | er           | Nummer                 |                        |         |                            |            |
| ACD    | grupper       |              | +46853331986           | *                      | _       |                            |            |
| Grup   | pinkorgar     |              | Visa köstatus          |                        |         |                            |            |
| IVR-r  | nummer        |              |                        |                        |         |                            |            |
| Numi   | mer till dela | de linjer    | Allmänt                |                        |         |                            |            |
| Numi   | mer till konf | erenssamtal  | Vad har den här gr     | uppen för namn:        |         |                            |            |
| Numi   | mervisualise  | ring         | Försäljning            |                        |         |                            |            |
| Rege   | lbaserade n   | ummer        | Uteslut detta numn     | ier från kontaktsöknin | gar     |                            |            |
| Sche   | man           |              | Lägg till källetikett: |                        |         |                            |            |
| Telefo | onistgruppe   | -            | T                      |                        |         |                            |            |
| _      |               |              | Metadata för den h     | är gruppen:            |         |                            |            |

I fönstret som öppnas visas en översikt av köstatistiken. Här får du bland annat information om antal samtal i kö, hur många lediga respektive inloggade medlemmar det finns och hur lång den längsta kötiden är.

#### Logga in och ut medlemmar

- Klicka på pilen framför gruppens namn för att visa de personer som är medlemmar i ACD-gruppen. Här får du information om inloggningsstatus för medlemmarna i gruppen och kan även logga in/ut dem.
- 4 Stäng fönstret när du är klar.

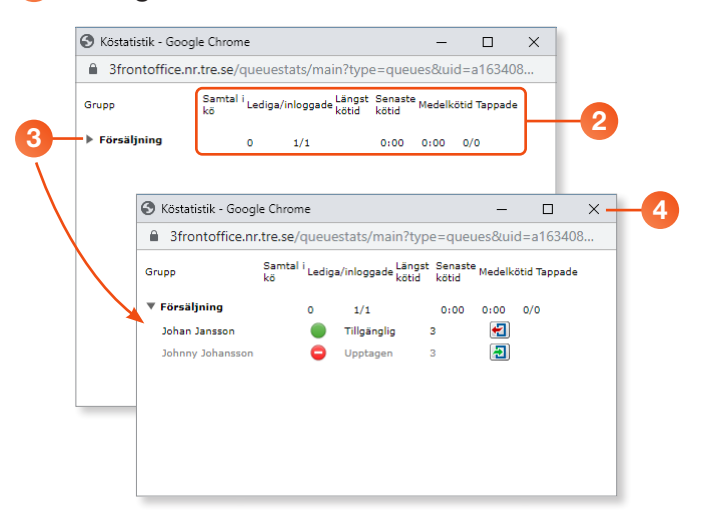

Du kan också logga in och ut medlemmar i ACD-gruppen i 3Växel-appen i mobilen eller i 3Växel Softphone på datorn om du har fått rättighet att övervaka gruppen.

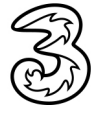

## Allmänna inställningar

- 1 Visa rutan Allmänt.
- 2 Ange önskat namn på gruppen i rutan Vad har den här gruppen för namn.
- 3 Markera Uteslut detta nummer från kontaktsökningar om du inte vill att ACD-gruppens namn ska visas i sökresultat.
- Inställningen för källetikett används inte.
- 6 Ange önskade metadata för gruppen i rutan Metadata för den här gruppen. Metadatainformationen visas i Softphone i datorn vid inkommande samtal.
- 6 Låt Åsidosätt det här med det omdirigerade samtalets metadata vara markerad om du vill att metadata för ett vidarekopplat samtal ska ersätta detta nummers metadata.
- Du kan använda ett namn, till exempel "Receptionen" som avsändare när du skickar SMS från gruppen. För att aktivera denna funktion kontaktar du 3s kundservice som lägger in önskat avsändarnamn. Namnet visas då i rutan Visningsnamn när SMS skickas från det här numret. Avsändarnamnet kan maximalt bestå av elva bokstäver eller siffror och får inte innehålla å, ä eller ö. Övriga tecken fungerar inte.
- I rutan Vilken kod identifierar det här funktionsnumret när du använder funktionskoder anger du önskad kod.

| ACD-          | grupper                                                                     | F |
|---------------|-----------------------------------------------------------------------------|---|
| Num           | mer                                                                         |   |
| +468          | *                                                                           |   |
| Visa          | köstatus                                                                    |   |
| Allm          | ant                                                                         |   |
| Vad           | har den här gruppen för namn:                                               |   |
| För           | säljning *                                                                  |   |
| Ute           | slut detta nummer från kontaktsökningar                                     |   |
|               |                                                                             |   |
| Läg           | g till källetikett:                                                         |   |
| •             |                                                                             |   |
| Met           | adata för den här gruppen:                                                  |   |
|               |                                                                             |   |
| Äsio          | losätt det här med det omdirigerade samtalets metadata                      |   |
| Visr<br>tillå | ningsnamn när SMS skickas från det här numret (tomt=SMS är inte<br>tna):    |   |
|               |                                                                             |   |
| Vilk<br>funl  | en kod identifierar det här funktionsnumret när du använder<br>ktionskoder: |   |
|               |                                                                             |   |

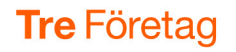

## Inställningar för handläggare (agenter)

- Visa rutan Inställningar för handläggare.
- I rutan Hur många sekunder är minsta vilotid för handläggare mellan samtal kan du ange en vilotid för handläggare mellan samtal.
- I rutan Efter hur många missade samtal ska en handläggare loggas ut kan du ange att en handläggare ska loggas ut efter ett visst antal missade samtal. Lämnar du rutan tom loggas handläggaren inte ut även om denne missar flera samtal.
- I rutan På vilket nummer kan en handläggare få hjälp kan du ange ett telefonnummer som handläggaren kan få hjälp på. Detta nummer rings upp när handläggaren klickar på en hjälpknapp i Softphone.

| 0-  | Inställningar för handläggare                                              |   |
|-----|----------------------------------------------------------------------------|---|
|     | Hur många sekunder är minsta vilotid för handläggare mellan samtal:        |   |
| 2+  | 0 *                                                                        |   |
|     | Efter hur många missade samtal ska en handläggare loggas ut (tomt=aldrig): |   |
| 3-  |                                                                            |   |
|     | På vilket nummer kan en handläggare få hjälp (t.ex. från en handledare):   |   |
| 4 – | Välj                                                                       |   |
|     |                                                                            | J |

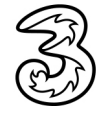

## **Distribution av samtal (ringordning)**

#### Parallell påringning och grundinställningar

- 1 Visa rutan **Distribution av samtal**.
- I rutan Hur många handläggare ska ringas upp samtidigt anger du hur många handläggare som ska ringas upp parallellt. När ett nytt samtal kommer in ringer det samtidigt på så många som du valt. Vi rekommenderar att maximalt 20 handläggare rings upp parallellt.
- 3 Under Vilka telefoner kan en handläggare använda för att ta emot samtal markerar du de telefontyper som kan användas för att ta emot samtal. Om en användare har flera olika telefontyper till ett abonnemang, ringer ACD-gruppen bara upp de telefontyper som är aktiverade här.
- I rutan Efter hur många sekunders ringande ska samtalet gå till nästa handläggare bestämmer du hur länge det ska ringa hos en handläggare innan samtalet kopplas till nästa person.
- Markera rutan Ska handläggares närvarostatus påverka distributionen av samtal om du inte vill att handläggaren ska få samtal när denne är upptagen och har valt en aktivitet.
- 6 Markera rutan När handläggare har samma kompetens, ska samtalen distribueras efter längsta passiva tid om du vill att samtalen distribueras till den telefonist som varit ledig längst om flera telefonister har samma kompetens. Avmarkera rutan om samtalen ska distribueras slumpvis när man har samma kompetens.

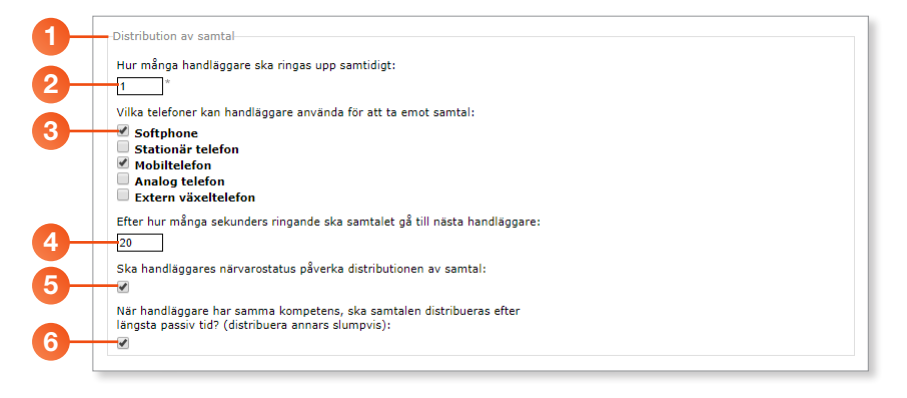

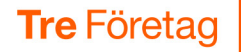

#### **Distribution efter prioritet**

l rutan **Distributionsinställningar** väljer du om samtalen ska distribueras efter prioritet eller kompetensnivå.

- 1 Visa rutan **Distributionsinställningar**.
- 2 Markera Distribuera samtal efter prioritet.
- För att välja de som ska ingå i den prioriterade ringlistan klickar du på Sök och väljer den användare som ska läggas till i listan. Du kan bara välja de användare som finns med i en grupp som är vald att svara på numret.

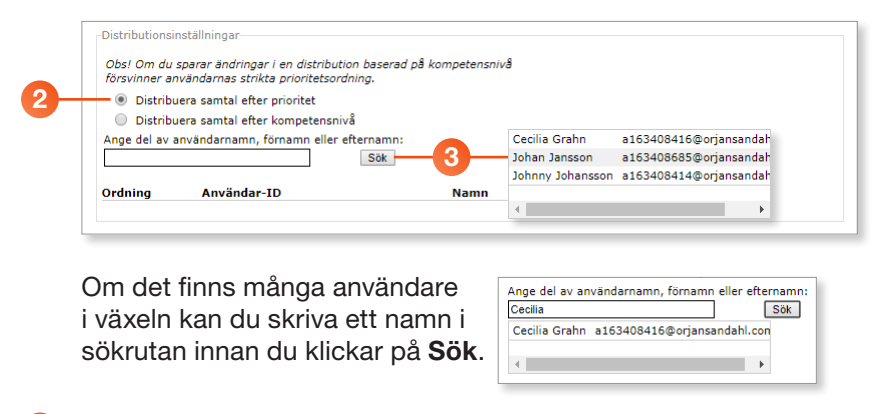

- Vill du ändra svarsordning på användarna som ingår i ringlistan klickar du på upp- eller nedpilen i kolumnen Ordning.
- 5 För att ta bort en användare klickar du på knappen Ta bort till höger om namnet.

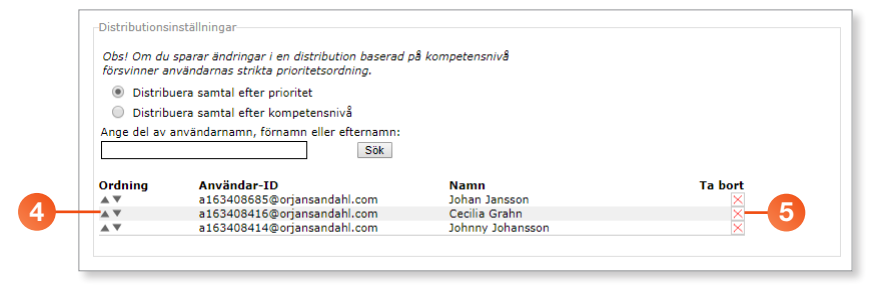

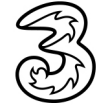

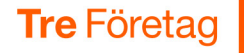

#### **Distribution efter kompetens**

l rutan **Distributionsinställningar** väljer du om samtalen ska distribueras efter prioritet eller kompetensnivå. Standardnivån för kompetens är 3. De som har lägst kompetens får flest samtal.

- 1 Visa rutan **Distributionsinställningar**.
- 2 Markera Distribuera samtal efter kompetensnivå.
- För att välja de som ska ingå i ringlistan klickar du på Sök och väljer den användare som ska läggas till i listan. Du kan bara välja de användare som finns med i en grupp som är vald att svara på numret.

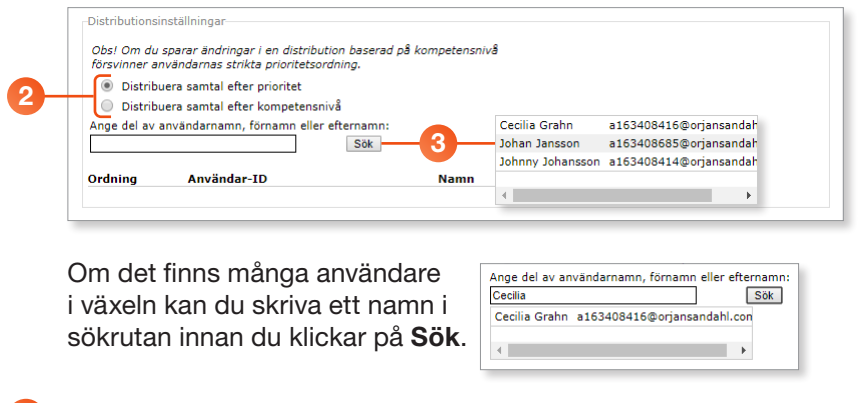

4 Ange användarens kompetensnivå i listrutan och klicka på **OK**.

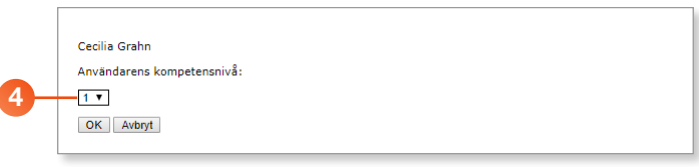

5 För att ändra kompetensnivå på en användare klickar du på **Redigera** till höger om namnet.

6 För att ta bort en användare klickar du på knappen Ta bort till höger om namnet.

| Obs! Om du sparar en ändring i en pr<br>kompetensnivåer som har kopplats. | ioritetsbaserad distribution försvinner | de   |                |
|---------------------------------------------------------------------------|-----------------------------------------|------|----------------|
| <ul> <li>Distribuera samtal efter prioritet</li> </ul>                    |                                         |      |                |
| Distribuera samtal efter kompet                                           | ensnivå                                 |      |                |
| Ange del av användarnamn, förnamn                                         | eller efternamn:                        |      |                |
|                                                                           | Sök                                     |      | 5              |
|                                                                           | Sok                                     |      | T              |
| Användar-ID                                                               | Namn                                    | Nivå | Ta bort        |
| a163408416@orjansandahl.com                                               | Cecilia Grahn                           | 1    | Redigera 🛛 📉 🦱 |
| a163408685@orjansandahl.com                                               | Johan Jansson                           | 2    | Redigera 🗙 🦳 🕤 |
|                                                                           | Andrews Andrewson                       | 2    | Dediana V      |

#### **Distribution enligt Ledig längst**

De medlemmar som inte omfattas av distribution enligt parallell påringning eller distribution efter prioritet eller kompetensnivå får samtal enligt **Ledig längst**. Det betyder att den medlem som har varit ledig längst får nästa samtal. Om ni endast vill ha distribution efter Ledig längst ska inställningar för andra distributionssätt lämnas helt tomma.

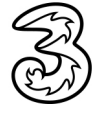

## Hantera samtal i kö

#### Innan samtal kommer in i kö

- Visa rutan Köspill när samtal inkommer.
- I rutan Antal samtal som kan vara placerade i kö samtidigt anger du hur många samtal som kan vara placerade i kö samtidigt.
- I rutan Överflöde när längsta väntetid överskrids anger du maximal tid som ett samtal får stå i kö för att nya samtal ska tas emot i gruppen. Om denna väntetid överskrids för de samtal som redan står i kön kommer inte nya samtal att tas emot i gruppens kö. I rutan nedanför bestämmer man om dessa nya samtal i så fall ska vidarekopplas till annat nummer eller höra upptagetton.
- Oppna listrutan Vad händer när ett samtal tas emot och kön är full, eller den maximala väntetiden överskridits och välj om uppringaren ska höra en upptagetton eller om samtalet ska vidarebefordras till ett annat nummer.
- Om du har valt att vidarebefordra samtalen anger du önskat nummer i rutan nedanför. Klicka på Välj om du vill välja något av numren som ingår i organisationen.

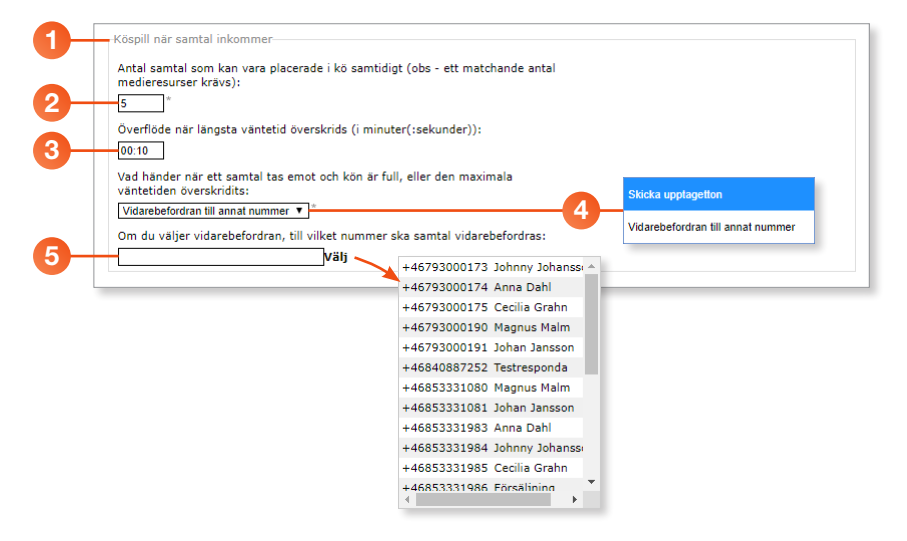

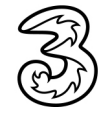

#### Hantering av samtal i kö

- 1 Visa rutan Hantering av samtal i kö.
- I rutan Vidarekoppla samtal när den som ringer har fått vänta längre än anger du efter hur många minuter ett samtal i kö ska kopplas vidare. Observera att den händelse som uppnås först av inställningen för tid i kö (punkt 2) och inställningen för antal utringningsförsök (punkt 5) kommer att gälla.
- I rutan När ett samtal har väntat för länge, vart ska det vidarekopplas anger du det nummer som samtalen ska vidarekopplas till. Klicka på Välj om du vill välja något av numren som ingår i organisationen.
- I rutan Nummer för vidarekoppling vid inga lediga handläggare anger du det nummer som samtalen ska vidarekopplas till om det inte finns några inloggade och tillgängliga handläggare. Klicka på Välj om du vill välja något av numren som ingår i organisationen.
- I rutan Hur många distributionsförsök till handläggare är tillåtna innan samtalet vidarekopplas till numret för vidarekoppling vid inga lediga handläggare anger du hur många utringningsförsök som ska göras innan samtalet kopplas till det nummer som gäller då det inte finns några tillgängliga handläggare.

Observera att antalet utringningsförsök i gruppen är samma oavsett hur många handläggare som är inloggade, det vill säga om du har angett 3 utringningsförsök, ringer det tre gånger på gruppen oavsett om två eller tio medlemmar är inloggade. Observera också att den händelse som uppnås först av inställningen för tid i kö (punkt 2) och inställningen för antal utringningsförsök (punkt 5) kommer att gälla.

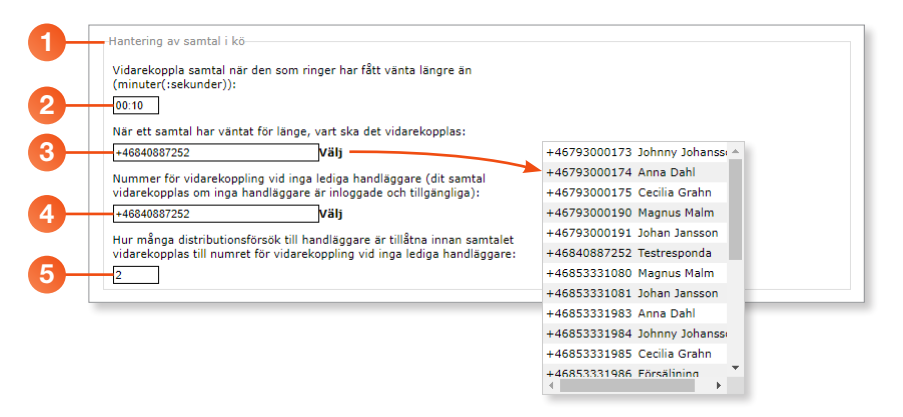

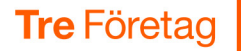

#### Kömeddelanden

Under **Röstmeddelanden** väljer du om uppringaren ska höra något meddelande om samtalet placeras i kö och vad uppringaren ska höra under väntan i kön. Här gör du även inställningar för hur ofta förloppsmeddelanden ska spelas upp och om uppringaren ska få information om köposition samt uppskattad väntetid.

#### 1 Visa rutan **Röstmeddelanden**.

I rutan Vad ska uppringaren höra om samtalet placeras i kö kan du välja ett kömeddelande som uppringaren får höra om samtalet placeras i kö. Du kan till exempel välja det förinspelade meddelandet Placed in queue eller något av era egna inspelade meddelanden som visas i samma lista. Välj (inget meddelande) om inget meddelande ska spelas upp.

- I rutan Vad ska uppringaren höra under väntan i kön väljer du till exempel alternativet Ringing så att den som ringer får höra ringsignaler mellan kömeddelanden.
- I rutan Vilket förloppsmeddelande ska uppringaren höra väljer du vilket meddelande som uppringaren ska höra när han/hon väntar i kö. I rutan nedanför anger du hur ofta meddelandet ska spelas upp.
- Under rubriken Ska information om köpositionen spelas upp kan du välja om uppringaren ska få höra vilken plats i kön han/hon har och om uppringaren ska få veta den uppskattade väntetiden. Den uppskattade väntetiden baseras på de tio senaste samtalen som har gjorts till ACD-gruppen.

Du kan även ange om förloppsmeddelandet och information om köposition/väntetid ska alterneras, samt ange att väntetiden inte ska spelas upp om väntetiden är kortare eller längre än en viss tid.

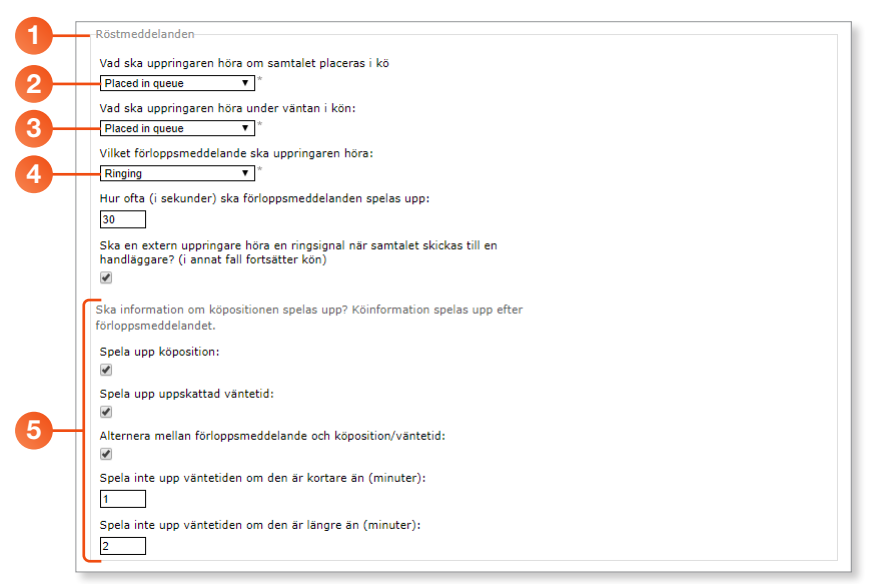

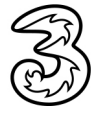

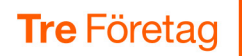

### **Återuppringning (call back)**

Under **Inställningar för återuppringning** kan du aktivera och göra inställningar för funktionen **Återuppringning**. Funktionen innebär att den som hamnar i kö erbjuds att bli automatiskt uppringd när någon handläggare blir ledig i stället för att vänta i kö.

Återuppringningsfunktionen aktiveras för de som hamnar i kö genom att du anger ett värde som är större än noll i de två översta rutorna. Uppringningen sker när en handläggare blir ledig. Den som står i kö aktiverar återuppringning genom att trycka siffran 5.

- Visa rutan Inställningar för återuppringning.
- I rutan Hur länge ska en återuppringning pågå innan den ställs i kö igen anger du hur länge återuppringning ska pågå. Vi rekommenderar en utringningstid på cirka 30–40 sekunder.
- I rutan Hur många gånger ska återuppringningen göras anger du hur många återuppringningsförsök som ska göras. Vi rekommenderar att man upprepar utringningsförsöken minst 3–4 gånger.
- I fältet Metadata som skickas till handläggare vid återuppringning kan du ställa in vilken information som ska synas för ett sådant samtal i Softphone.
- I listrutan Meddelande att spela för handläggare för återuppringning väljer du vad som ska spelas upp. Detta meddelande måste spelas in genom att gå in under rubriken Organisation och välja Röstmeddelanden.

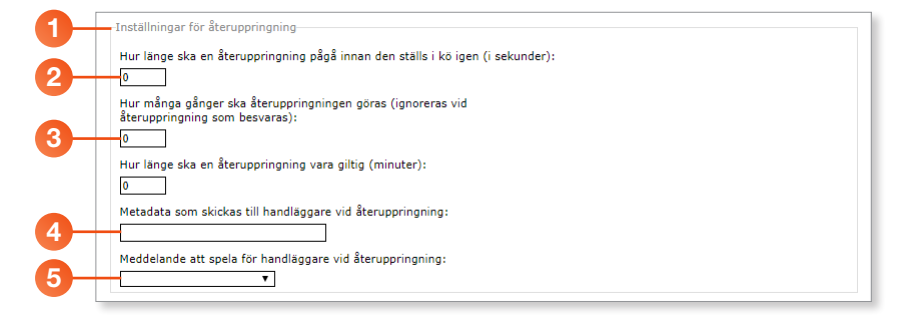

#### Ange valfritt nummer för återuppringning

När uppringaren har valt att bli återuppringd får den valet att bli uppringd på numret som den ringer från eller att ange ett annat nummer att bli uppringd på. Uppringningsnumret kan vara svenskt, norskt, danskt eller finskt. Återuppringning till andra länder fungerar inte.

### Nummerpresentation

1 Visa rutan **Nummerpresentation**.

2 Välj om ACD-gruppens eller den uppringande partens telefonnummer ska visas vid samtal till ACD-gruppen.

| <b>n</b> – |  |
|------------|--|
|            |  |
|            |  |
| 4          |  |

#### Nummerpresentation Tvinga användning av gruppnummer som nummer för omdirigering När det inte går att visa vidarekopplingsnumret (t.ex. på mobil) ④ Visa gruppnumret som avsändare ④ Visa uppringande parts nummer

#### Unikt suffix för ACD-gruppen efter inkommande nummer

Det här är en bra funktion om ni tar emot samtal till gruppen i en mobiltelefon och vill se att samtalet kommer från gruppen.

Kontakta 3s kundservice om ni har valt att visa den uppringande partens nummer, men även vill kunna se i mobilens display att samtalet kommer från ACD-gruppen. Då kan ni välja att en sifferkombination, till exempel 1111, visas direkt efter den uppringande partens telefonnummer när samtal kommer in. På så vis ser ni i telefondisplayen både den uppringandes nummer och att samtalet kommer in från gruppen.

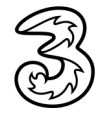

## Koppla användargrupper till ACD-grupper

- 1 Bläddra längst ner på sidan.
- 2 Under rubriken Vilka användargrupper kan logga in och ta emot samtal ser du de användargrupper som kan svara på samtal till ACDgruppen.
- **3** För att lägga till en användargrupp klickar du på **Lägg till grupp**.
- 4 Markera de användargrupper som ska läggas till.
- 5 Klicka på Lägg till längst ner i rutan.

|                                                        | Vilka användargrupper kan logga in och ta emot samtal:          |
|--------------------------------------------------------|-----------------------------------------------------------------|
|                                                        | ACD Light                                                       |
|                                                        | Admin                                                           |
|                                                        | Alla                                                            |
|                                                        | Support                                                         |
| <b>•</b>                                               | Vi vill ha SMS-aviseringar                                      |
|                                                        | Vi vill ha e-postaviseringar                                    |
|                                                        | Växel                                                           |
| Kan hanteras av gruppadministratör med profil:         | [Inkommande] Aktivitet -> Fastnr Mobil -> Medd -> Telefonsvar   |
|                                                        | [Inkommande] Aktivitet   Fastnr -> Medd                         |
|                                                        | [Inkommande] Aktivitet   Fastnr -> Medd -> Telefonsvar          |
| Vilka användargrupper kan logga in och ta emot samtal- | [Inkommande] Aktivitet   Fastnr -> Omstyrningsnr                |
|                                                        | [Inkommande] Aktivitet   Fastnr -> Telefonsvar                  |
|                                                        | [Inkommande] Aktivitet   Fastnr -> Växel                        |
| 1.9 mm 4/8 mm mm                                       | [Inkommande] Aktivitet   Fastnr_Mobil -> Medd_Telefonsvar       |
| Lagg in grupp                                          | [Inkommande] Aktivitet   Mobilnr -> Medd                        |
|                                                        | Inkommande] Aktivitet   Mobilnr -> Medd -> Telefonsvar          |
|                                                        | [Inkommande] Aktivitet   Mobilnr -> Omstyrningsnr               |
|                                                        | LInkommandej Aktivitet   Mobilnr -> Telefonsvar                 |
| 3                                                      | [Inkommande] Aktivitet   Mobilnr -> Växel                       |
|                                                        | [Inkommande] Ej svar 20 sek   Fastnr -> Telefonsvar             |
|                                                        | Inkommandej Ej svar 20 sek   Fastnr -> Vaxel                    |
|                                                        | Inkommandej Ej svar 20 sek   Mobilnr -> Telefonsvar             |
|                                                        | [Inkommande] Ej svar 20 sek   Mobilnr -> Vaxel                  |
|                                                        | [Inkommande] Ej svar 30 sek   Fastnr -> Telefonsvar             |
|                                                        | [Inkommande] Ej svar 30 sek   Fastnr -> Vaxel                   |
|                                                        | [Inkommande] EJ svar 30 sek   Fastnr Mobil -> Telefonsvar       |
|                                                        | [Inkommande] Ej svar 30 sek   Pastn_mobil -> Telefonsvar        |
|                                                        | [Inkommande] Ej svar 30 sek   Mobiler -> Teleonsvar             |
|                                                        | [Inkommande] Ejskal Su sek   Mobilin -> Vakel                   |
|                                                        | [Inkommande] Hussiyit Vk   Fastir -> Telefonsvar                |
|                                                        | [Inkommande] Hassiyi Vk   Faster -> Vävel                       |
|                                                        | Inkommandel Tidestyrt Vk   Mohinr -> Telefonsvar                |
|                                                        | [Inkommande] Tidestyrt Vk   Mohine > Vävel                      |
|                                                        | [Inkommande] Upstaget ( Estar -> Kö                             |
|                                                        | Inkommande) Upntaget   Fastar -> Mobil -> Telefonsvar           |
|                                                        | [Inkommande] Upptaget   Fastrr -> Telefonsvar                   |
|                                                        | [Inkommande] Upptaget   Fastnr -> Telefonsvar (Ei Samtal vänt)  |
|                                                        | [Inkommande] Upptaget   Fastnr -> Växel                         |
|                                                        | [Inkommande] Upptaget   Fastnr_Mobil -> Telefonsvar             |
|                                                        | [Inkommande] Upptaget   Mobilnr -> Kö                           |
|                                                        | [Inkommande] Upptaget   Mobilnr -> Telefonsvar                  |
|                                                        | [Inkommande] Upptaget   Mobilnr -> Telefonsvar (Ej Samtal vänt) |
|                                                        | [Inkommande] Upptaget   Mobilnr -> Växel                        |
|                                                        | [Utgăende] Nummervisning   Dolt nr kontorstid                   |
|                                                        | Utgåendej Nummervisning   Fastnr kontorstid                     |
|                                                        | Utgaendej Nummervisning   Mobilnummer Internt                   |
|                                                        | Utgaendej Nummervisning   Mobilt nr kontorstid                  |
|                                                        | Utgaendej Nummervisning   Vaxel kontorstid                      |
|                                                        |                                                                 |
| 5-                                                     | Lägg till Avbryt                                                |
|                                                        |                                                                 |
|                                                        |                                                                 |

- 6 För att ta bort en användargrupp klickar du på knappen Ta bort till höger om gruppnamnet.
- Under rubriken Vilka grupper kan övervaka (logga in och ut handläggare) ser du de användargrupper som har behörighet att övervaka ACD-gruppen och som kan logga in respektive logga ut användare. För att lägga till en användargrupp gör du på samma sätt som ovan.

| Kan hanteras av gruppadministrati | ör med profil:          |  |
|-----------------------------------|-------------------------|--|
| Vilka användargrupper kan logga i | n och ta emot samtal:   |  |
| ACD Premium<br>Support            | ×6                      |  |
|                                   |                         |  |
| Lägg till grupp                   |                         |  |
| Vilka grupper kan övervaka (logga | in och ut handläggare): |  |
| Admin                             | ×                       |  |
| Lägg till grupp                   |                         |  |
| cugg in gropp                     |                         |  |

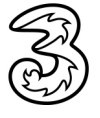

## Hantera spärrgrupper för numret

- 1 Bläddra längst ner på sidan till rubriken Vilka spärrgrupper gäller.
- Onder rubriken Vilka spärrgrupper gäller ser du de spärrgrupper som är aktiverade för ACD-gruppen.
- **3** För att lägga till en spärrgrupp klickar du på **Lägg till grupp**.
- 4 Markera de spärrgrupper som ska läggas till.
- 5 Klicka på Lägg till längst ner i rutan.

Om ni till exempel har aktiverat **Spärrat internationella samtal** kan samtal inte vidarekopplas från ACD-numret till utländska nummer. I detta exempel kan heller inte återuppringning till utländska nummer ske. På så vis kan man minska risken för oönskade kostnader.

# Öppettider och välkomstmeddelande för ACD-gruppen

Du kan bestämma välkomstmeddelande och öppettider för ACD-gruppen via kategorin Funktionsnummer/Scheman. Se annan guide som visar hur man administrerar scheman.

- Välj Scheman under Funktionsnummer.
- 2 Klicka på den ACD-grupp som du vill visa schemat för.

|                      |               |              |                                          |                                                        |                       |                        |                  | Administratörsvy |  |  |
|----------------------|---------------|--------------|------------------------------------------|--------------------------------------------------------|-----------------------|------------------------|------------------|------------------|--|--|
| Hem                  | Tjänster      | Organisation | Användaradministration                   | Funktionsnummer                                        | Enheter               |                        | Inloggad         | som 46793000191  |  |  |
| Funkt                | ionsnumm      | er           | Scheman                                  |                                                        |                       |                        |                  |                  |  |  |
| ACD                  | Light-grupp   | er           | Skapa scheman för f                      | unktionsnummer för a                                   | tt ange öppe          | ttider, stängningstide | er och undantag. |                  |  |  |
| ACD-                 | grupper       |              | Du kan även ange hu                      | ur samtal ska hanteras                                 | under sche            | mahändelser.           |                  |                  |  |  |
| Grup                 | pinkorgar     |              | <ul> <li>Ett nytt schema skap</li> </ul> | Ett nytt schema skapas har ett funktionshummer skapas. |                       |                        |                  |                  |  |  |
| IVR-I                | nummer        |              | Scheman kan skapas<br>sökoruppsnummer o  | för telefonistgruppnu<br>ch nummer för delade          | mmer, ACD-<br>linier. | gruppnummer, IVR-n     | ummer,           |                  |  |  |
| Num                  | mer till dela | de linjer    | Namn                                     |                                                        |                       | Nummer                 | Nummertyp        | Status           |  |  |
| Num                  | mer till konf | erenssamtal  | e v - stiele -                           |                                                        |                       |                        |                  |                  |  |  |
| Num                  | mervisualise  | ering        | Forsaijning                              |                                                        |                       | +46853331986           | ACD              | •                |  |  |
| Regelbaserade nummer |               | nummer       |                                          |                                                        | +46853331991 ACD Lig  | ACD Light              | •                |                  |  |  |
| Reye                 | eman          |              | Växel                                    |                                                        |                       | +46853331990           | Telefonist       | ۲                |  |  |
| - Sche               |               |              |                                          |                                                        |                       |                        | 2.0              |                  |  |  |

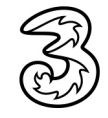